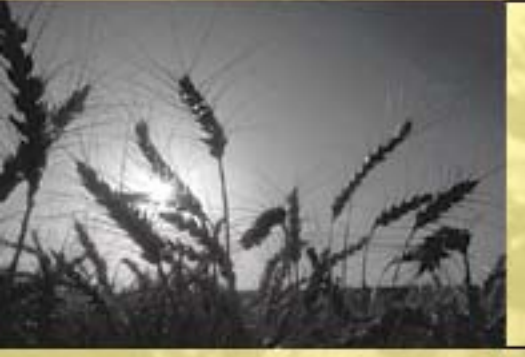

# **Financial Inquiries**

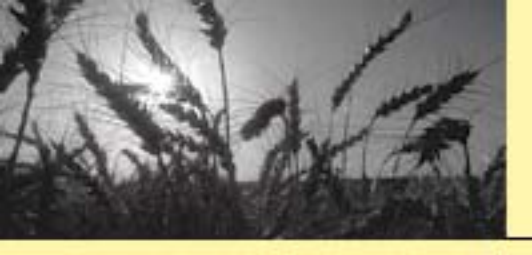

#### Purpose

Financial Inquiries provides customer assistance for:

- Payments
- Collections
- Debts
- 1099/Refund Reports
- Customer Account Query

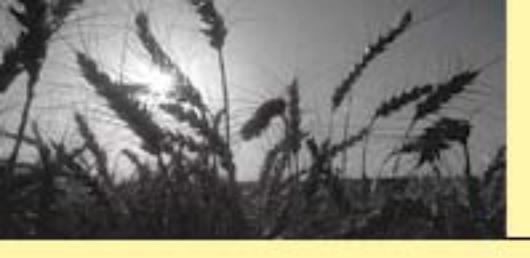

### Financial Inquiries Location

<u>https://saltlake.sc.egov.usda.gov/padesign</u>
 <u>/public/financial\_reports.asp</u>

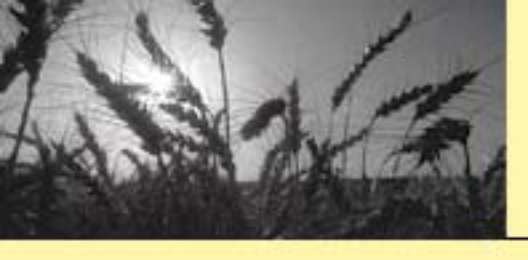

# Logging On to Financial Inquiries

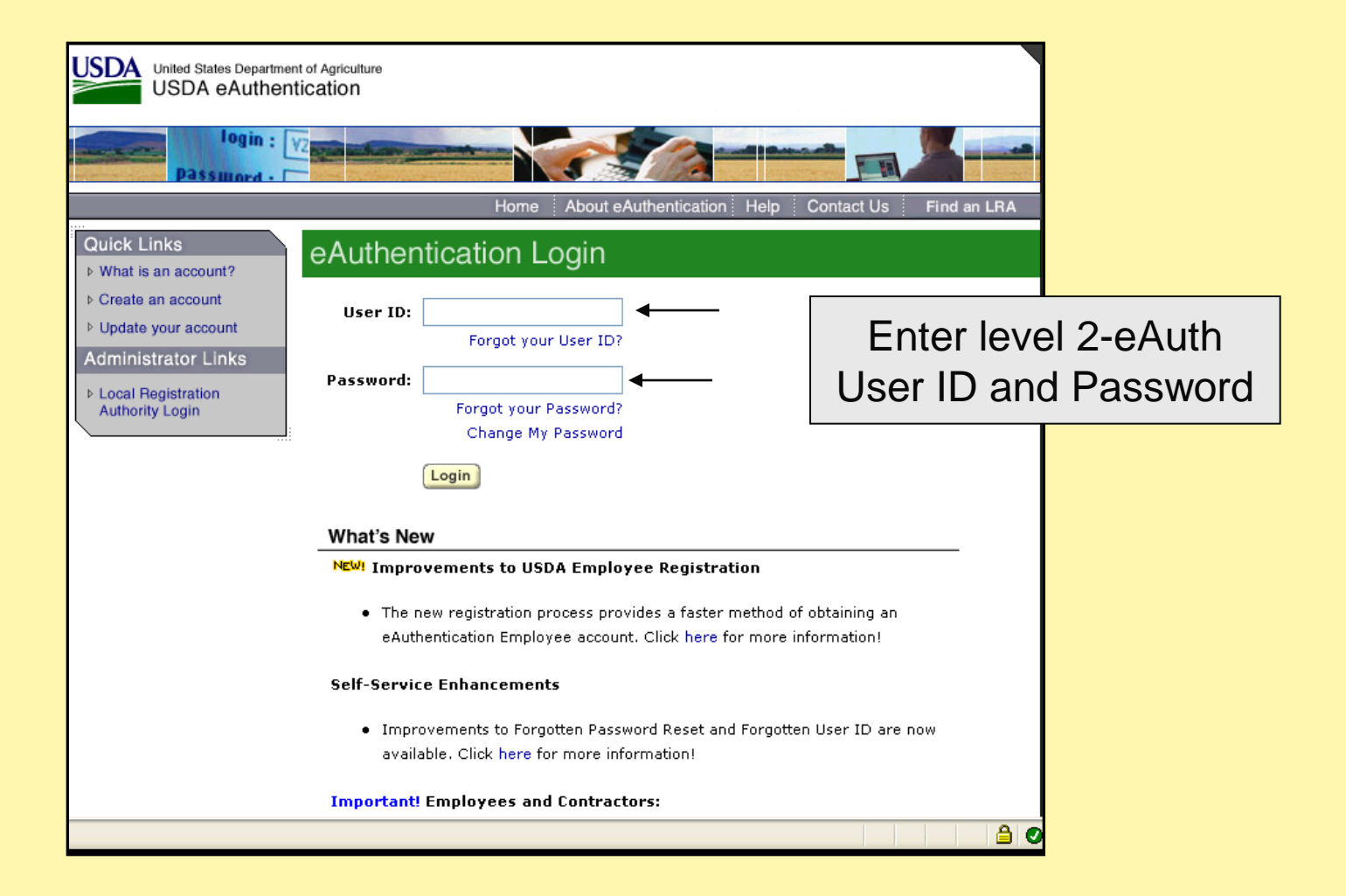

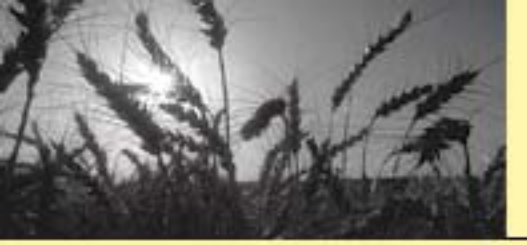

### Selecting Representative

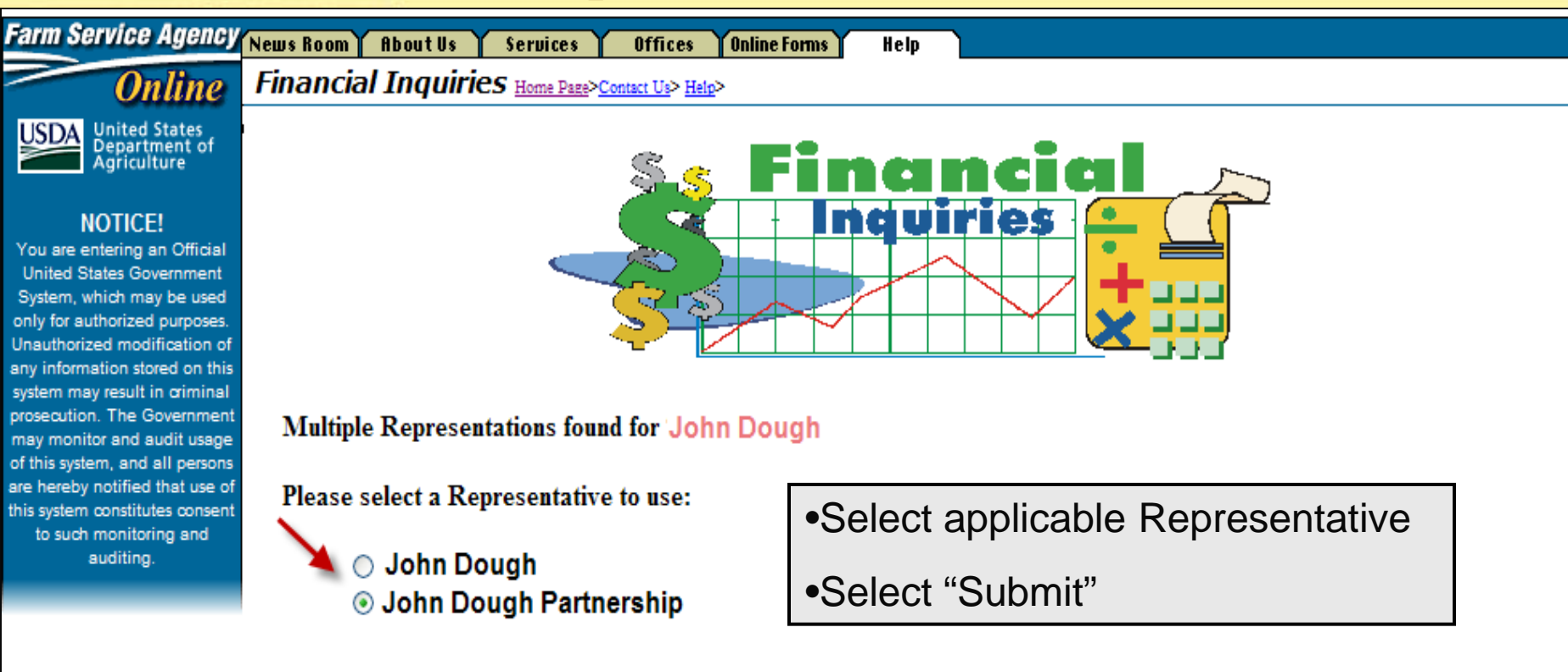

SUBMIT

FSA Homepage | News Room | About FSA | Services | Local USDA Offices | Accessibility Statement | Privacy/Security Statement | Online Forms | Help | Logout

RESET

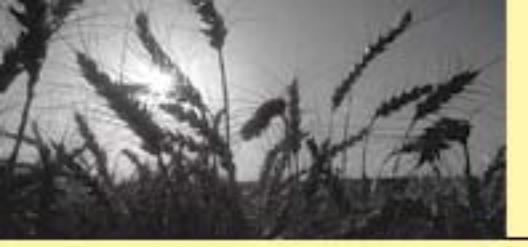

### **Selecting Inquiry Type**

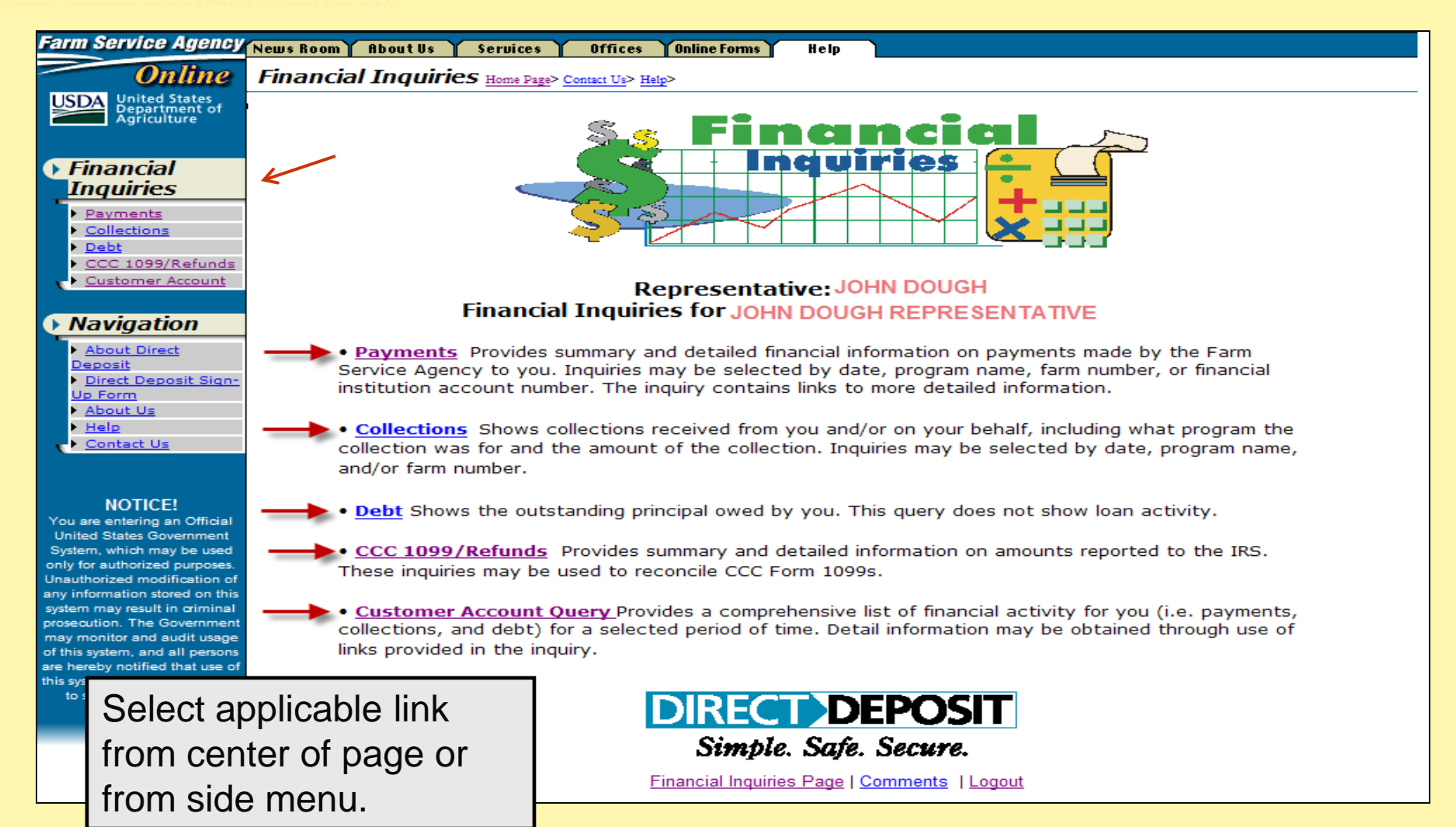

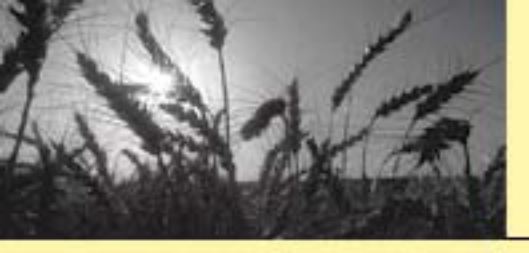

#### Navigate – Payment Inquiry

|                          | -Select "Go"                | and "Year" ran       | ge to sea       | arch for payments          | S      |
|--------------------------|-----------------------------|----------------------|-----------------|----------------------------|--------|
|                          |                             |                      |                 |                            |        |
| Search For Payments:     |                             |                      | _               |                            | _      |
| From:                    | ist Vear 2009 V             |                      | 10:<br>* Month  | November Vear 2            |        |
| * = Required Information |                             |                      | Month           |                            | Go     |
| Select ONLY ONE of t     | he following: Program       | Name, Farm Number, F | inancial Instit | tution Acct No, or Check I | Number |
| Program Name:            | None                        |                      | Financi         | ial Institution Acct No:   | None   |
| Farm Number:             | None                        |                      | Check           | Number:                    | None   |
| Program/Crop Year is opt | ional and only applies when | Program Name Or Far  | m Number is     | selected.                  |        |
| Program/Crop Year:       | None                        |                      |                 |                            |        |
|                          |                             | SUBMIT               | HEL             | P                          |        |

Financial Inquiries Page | Comments | Logout

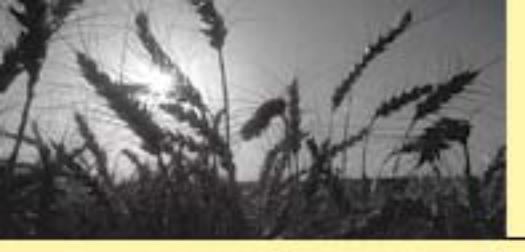

#### Navigate - Payment Inquiry (Continue)

| <b>Financial</b>                                                                                                    |  |  |  |  |  |
|----------------------------------------------------------------------------------------------------|--|--|--|--|--|
| •To search for payments, select <b>ONE</b> of the following from the drop down boxes:<br>Program Name, Farm Number, Financial Institution Acct No. or Check Number. |  |  |  |  |  |
| •Click "Submit"                                                                                                    |  |  |  |  |  |
| Search For Payments:         From:       To:         * Month       August       * Year       2009 •         * = Required Information       Go                       |  |  |  |  |  |
| lect ONLY ONE of the following: Program Name, Farm Number, Financial Institution Acct No, or Check Number 🛛 🛶 🛶 🛶 🛶 🛶 🛶 🛶 🛶 🛶 🛶 🛶 🛶 -                               |  |  |  |  |  |
| rogram Name: 🔹 Financial Institution Acct No: All 💌                                                                                                    |  |  |  |  |  |
| arm Number: Check Number: None                                                                                                    |  |  |  |  |  |
| ogram/Crop Year is optional and only applies when Program Name Or Farm Number is selected.<br>rogram/Crop Year:                                                     |  |  |  |  |  |
| SUBMIT RESET HELP                                                                                                    |  |  |  |  |  |
| County Financial Inquiries Page   Comments   Logout                                                                                                    |  |  |  |  |  |

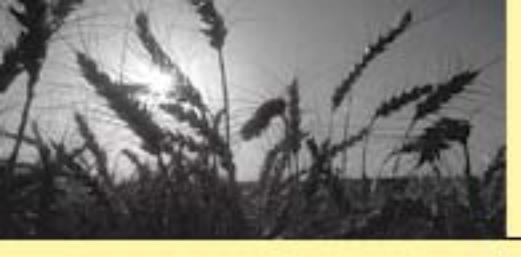

#### **Deposit Summary**

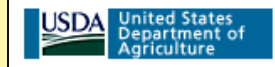

#### Representative: John Dough Deposit Summary For: John Dough Partnership

#### Information As Of: 11/24/2009

You may view details by selecting a particular date and clicking on it.

| Disbursement<br>Date                                                    | Amount                                                                    | Reference<br>ACH Number | Financial<br>Institution Name  | Account Number | Routing Number |  |  |
|-------------------------------------------------------------------------|---------------------------------------------------------------------------|-------------------------|--------------------------------|----------------|----------------|--|--|
| <u>10/28/2009</u>                                                       | \$3,258.00                                                                | AE1111111               | KEY BANK NATIONAL ASSCOCIATION |                |                |  |  |
| <u>8/10/2009</u>                                                        | \$22,922.00                                                               | AE2222222               |                                |                |                |  |  |
| <u>8/7/2009</u>                                                         | \$1,456.00                                                                | AE3333333               |                                |                |                |  |  |
| <u>8/4/2009</u>                                                         | \$34,730.00                                                               | AE444444                |                                |                |                |  |  |
| Total                                                                   | \$62,366.00                                                               |                         |                                |                |                |  |  |
| -Select th                                                              | -Select the applicable "Disbursement Date" to view detail of disbursement |                         |                                |                |                |  |  |
| -Account Number and Routing Number will also show up on Deposit Summary |                                                                           |                         |                                |                |                |  |  |
| Date Page Last Updated<br>August 31, 2009                               | ate Page Last Updated:<br>August 31, 2009                                 |                         |                                |                |                |  |  |

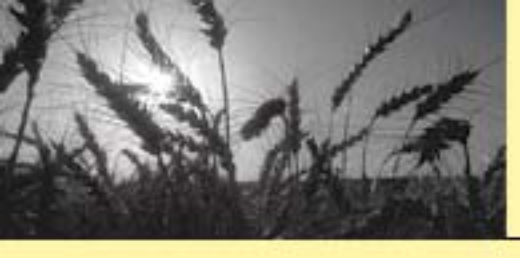

# **ACH Detail**

| USDA United States<br>Department of<br>Agriculture<br>Agriculture<br>AcH Detail For: John Dough                                                                                                    |       |        |                                |  |  |  |
|----------------------------------------------------------------------------------------------------|-------|--------|--------------------------------|--|--|--|
| John Detail For. John Dough Partnership                                                                                                    |       |        |                                |  |  |  |
| Information As Of: 11/24/2009                                                                                                    |       |        |                                |  |  |  |
| ACH Number:<br>Trace Number:<br>Financial Institution Account Number<br>Financial Institution Name:<br>You may view payment detail by selecting an issue date and clicking on it.                                              |       |        |                                |  |  |  |
| Disbursement Date                                                                                                    | State | County | Amount                         |  |  |  |
| 8/10/2009                                                                                                    | IDAHO | Total  | \$22,922.00<br><br>\$22,922.00 |  |  |  |
| <ul> <li>-ACH Number, Trace Number, Financial Institution Account Number, and<br/>Financial Institution Name will be displayed.</li> <li>-Click on links displayed under "Disbursement Date" to view payment detail</li> </ul> |       |        |                                |  |  |  |

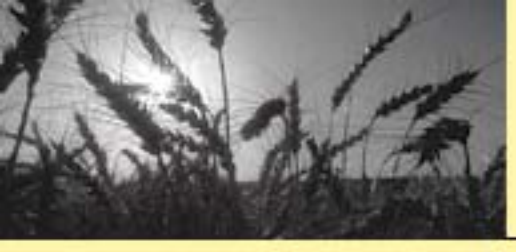

#### **Payment Detail**

| Representative: John Dough<br>Payment Detail : John Dough Partnership<br>Information As Of: 11/24/2009                |                      |                         |                |                  |  |
|----------------------------------------------------------------------------------------------------|----------------------|-------------------------|----------------|------------------|--|
| Disbursement<br>Date                                                                                                  | Program<br>Crop/Year | Program                 | Payment Number | Disbursed Amount |  |
| 8/6/2009                                                                                                    | 2010                 | CRP - SIGNING INCENTIVE | N00000000      | \$22,922.00      |  |
|                                                                                                    |                      |                         | Total          | \$22,922.00      |  |
| -Payment Detail page will show Disbursement Date, Program Crop/Year, Program, Payment Number and Disbursement Amount. |                      |                         |                |                  |  |
| County Financial Inquiries Page   Comments   Logout                                                                   |                      |                         |                |                  |  |
| Date Page Last Updated:<br>August 31, 2009                                                                            |                      |                         |                |                  |  |

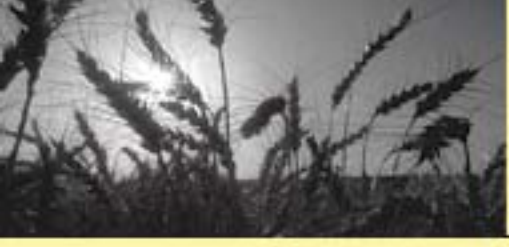

#### Payment Search by Program Name

|                               | Represe<br>Payme              | entative: John Dough<br>ent Search Screen Fo | C: John Dough Partners    | ship  |
|-------------------------------|-------------------------------|----------------------------------------------|---------------------------|-------|
|                               |                               |                                              |                           | 7     |
| Search For Payments:          | -User may search p            | payments by "Prog                            | gram Name"                |       |
| From:                         |                               | To:                                          |                           | _     |
| * Month August                | Year 2009 <>                  | * Month                                      | November 🔽 * Year 20      | 09 🛩  |
| * = Required Information      |                               |                                              |                           | Go    |
| Select ONLY ONE of the f      | ollowing: Program Name, Fa    | rm Number, Financial Instit                  | ution Acct No, or Check N | umber |
| Program Name:                 |                               | ✓ Finan                                      | cial Institution Acct No: | ~     |
| Farm Number: N                | one                           | Check                                        | Number:                   | None  |
| Program/Crop Year is optional | and only applies when Program | Name Or Farm Number is s                     | elected.                  |       |
| Program/Crop Year:            | *                             |                                              |                           |       |
|                               | SUBMIT                        | RESET                                        | •                         |       |
|                               | Financial                     | Inquiries Page   Comments   Lo               | gout                      |       |

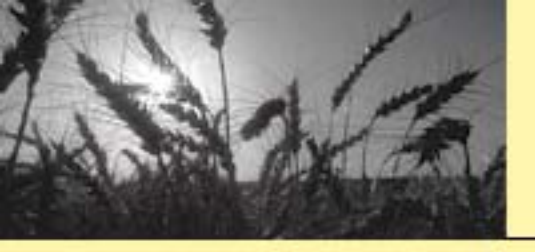

#### Payment Program Summary

-Reference Number field will show applicable Farm Number, Contract Number, etc. that is affiliated with payment.

You may view payment offset and other detail information by selecting a particular date and clicking on it.

| Disbursement<br>Date | Program<br>Crop/Year | Program                 | Reference<br>Number               | Benefit<br>Amount | State | County |
|----------------------|----------------------|-------------------------|-----------------------------------|-------------------|-------|--------|
| 10/26/2009           | 2009                 | ACRE DIRECT PAYMENTS    | Farm Number<br>0001111            | \$1,533.00        | IDAHO | TETON  |
| <u>10/26/2009</u>    | 2009                 | ACRE DIRECT PAYMENTS    | Farm Number<br>0001212            | \$1,307.00        | IDAHO | TETON  |
| <u>10/26/2009</u>    | 2009                 | ACRE DIRECT PAYMENTS    | Farm Number<br>0002323            | \$893.00          | IDAHO | TETON  |
| <u>10/13/2009</u>    | 2009                 | 2009 DIRECT PAYMENTS    | Farm Number<br>0001414            | \$402.00          | IDAHO | TETON  |
| <u>8/6/2009</u>      | 2010                 | CRP - SIGNING INCENTIVE | Contract Number<br>CT1111         | \$22,922.00       | IDAHO | TETON  |
| <u>8/4/2009</u>      | 2009                 | DIRECT PAYMENT - BARLEY | Farm Number                       | \$421.00          | IDAHO | TETON  |
| <u>8/4/2009</u>      | 2009                 | DIRECT PAYMENT - BARLEY | Farm Number                       | \$246.00          | IDAHO | TETON  |
| <u>8/4/2009</u>      | 2009                 | DIRECT PAYMENT - BARLEY | 6008888<br>Farm Number<br>0005555 | \$643.00          | IDAHO | TETON  |
| <u>8/4/2009</u>      | 2009                 | DIRECT PAYMENT - WHEAT  | Farm Number<br>0007575            | \$146.00          | IDAHO | TETON  |
| <u>8/3/2009</u>      | 2009                 | CRP - SIGNING INCENTIVE | Contract Number<br>CT 2222        | \$34,730.00       | IDAHO | TETON  |
|                      |                      |                         | Total Payments                    | \$63,243.00       |       |        |

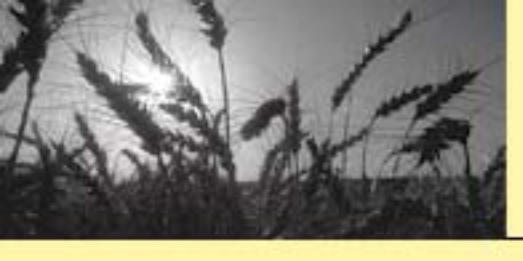

#### Payment Search by Farm Number

|                                                         | Representative:<br>Payment Search                                                                           | JOHN DOUGH<br>h Screen For:   |          |  |  |  |
|---------------------------------------------------------|----------------------------------------------------------------------------------------------------|-------------------------------|----------|--|--|--|
|                                                         | JOHN DOUGH P/                                                                                               | ARTNERSHIP                    |          |  |  |  |
| Search For Payments:                                    | User may search paym                                                                                        | ents by "Farm Number"         |          |  |  |  |
| From:<br>* Month January 🖌                              | * Year 2009 💌                                                                                               | To:<br>★ Month June ✔★ Year 2 | 010 💌    |  |  |  |
| * = Required Information                                |                                                                                                    |                               | Go       |  |  |  |
| Select ONLY ONE of the follo                            | Select ONLY ONE of the following: Program Name, Farm Number, Financial Institution Acct No, or Check Number |                               |          |  |  |  |
| Program Name:                                           |                                                                                                    | Financial Institution Acct No | <b>v</b> |  |  |  |
| Farm Number:                                            | v +                                                                                                    | Check Number:                 | None     |  |  |  |
| Program/Crop Year is optional and<br>Program/Crop Year: | only applies when Program Name Or Fa<br>•                                                                   | rm Number is selected.        |          |  |  |  |
|                                                         |                                                                                                    | HELP                          |          |  |  |  |

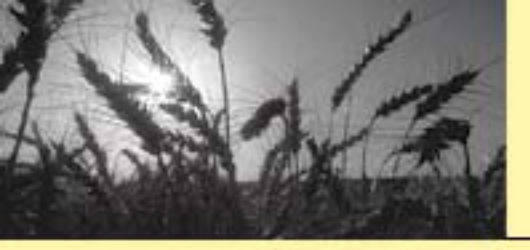

### **Payment Search by** Farm Number (Cont.)

Representative: JOHN DOUGH Payment Program Summary: JOHN DOUGH PARTNERSHIP

Information As Of: 6/4/2010

You may view payment offset and other detail information by selecting a particular date and clicking on it.

| Disbursement<br>Date | Program<br>Crop/Year | Program                        | Reference<br>Number    | Benefit<br>Amount | State | County |
|----------------------|----------------------|--------------------------------|------------------------|-------------------|-------|--------|
| <u>2/18/2010</u>     | 2010                 | 2010 DIRECT PAYMENTS           | FARM NUMBER<br>0001111 | \$315.00          | TEXAS | DUVAL  |
| <u>10/23/2009</u>    | 2009                 | 2009 DIRECT PAYMENTS           | FARM NUMBER<br>0001111 | \$1,431.00        | TEXAS | DUVAL  |
| <u>3/27/2009</u>     | 2009                 | DIRECT PAYMENT - CORN          | FARM NUMBER<br>0001111 | \$3.00            | TEXAS | DUVAL  |
| <u>3/27/2009</u>     | 2009                 | DIRECT PAYMENT - SORGHUM       | FARM NUMBER<br>0001111 | \$60.00           | TEXAS | DUVAL  |
| <u>3/27/2009</u>     | 2009                 | DIRECT PAYMENT - UPLAND COTTON | FARM NUMBER<br>0001111 | \$123.00          | TEXAS | DUVAL  |
| <u>3/27/2009</u>     | 2009                 | DIRECT PAYMENT - WHEAT         | FARM NUMBER            | \$129.00          | TEXAS | DUVAL  |
|                      |                      |                                | Total Payments         |                   |       |        |

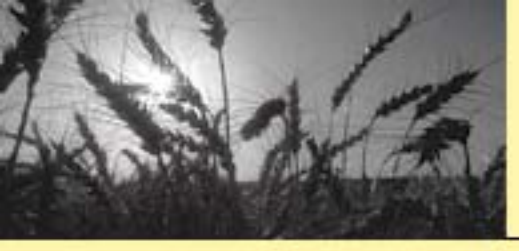

### **1099/Refund Reports**

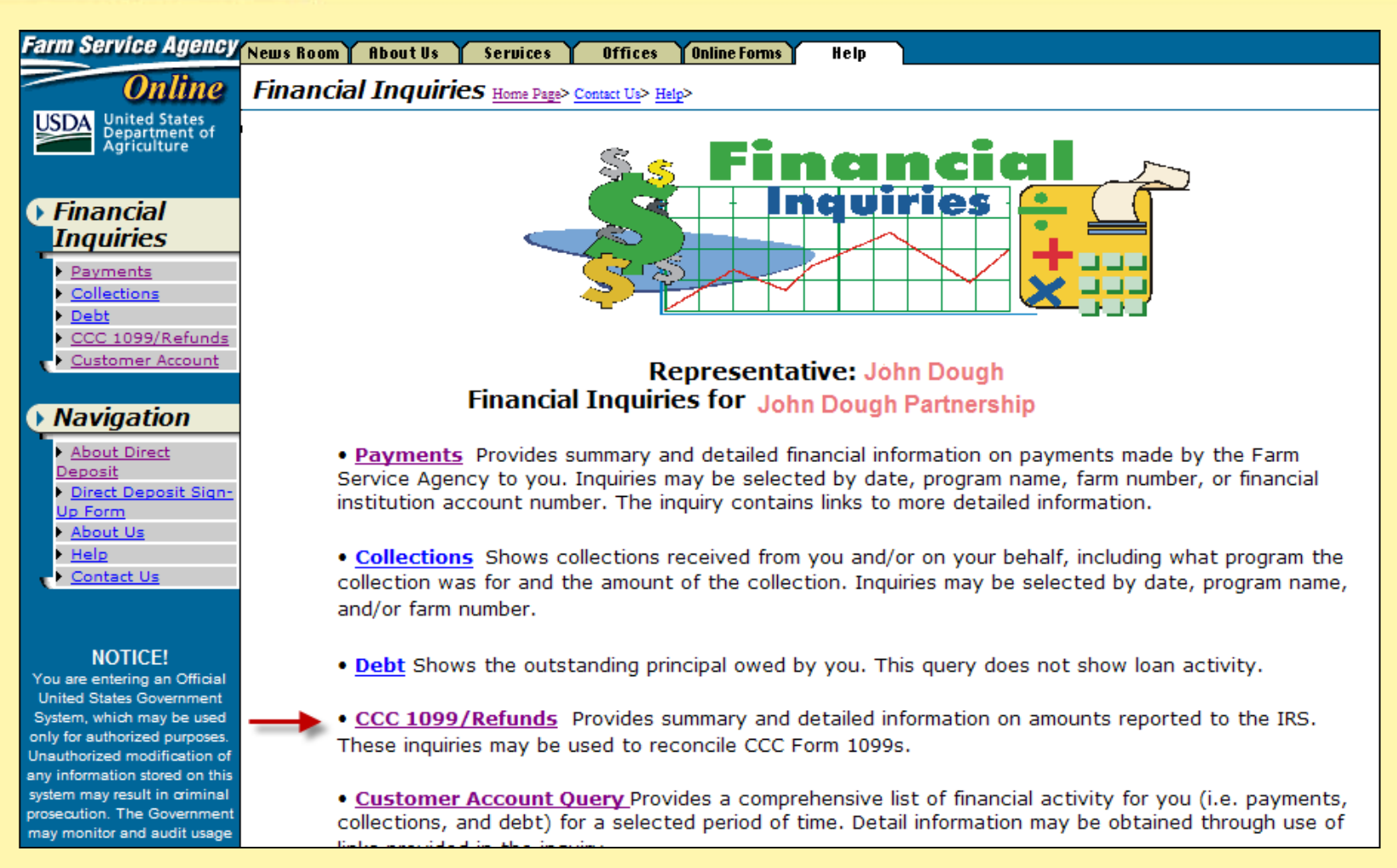

-To inquire about 1099 information, select "CCC 1099/Refund Reports" link.

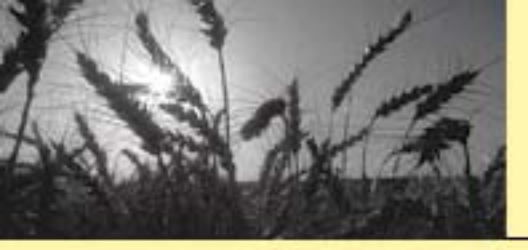

### CCC 1099 Inquiry Selection Page

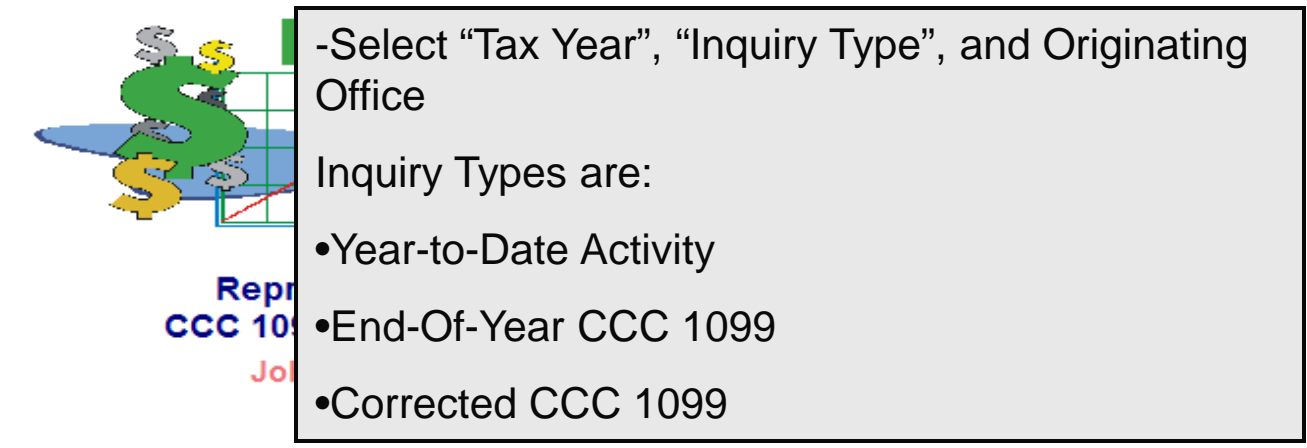

Select Tax Year, Inquiry Type, and Originating Office:

- \*= Required Information
- \* Tax Year:
- \* Inquiry Type:
- \* Originating Office:

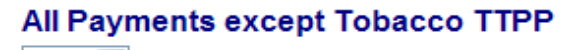

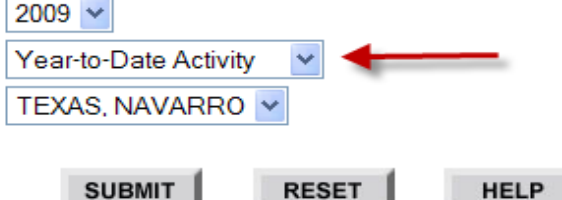

Financial Inquiries Page | Comments | Logout

A replacement 1099 can be obtained by calling 1-866-729-9705 (toll free, except for Tobacco (TTPP) payments. Call 1-800-673-2331(toll free) to obtain replacement 1099 Forms for Tobacco(TTPP) payments. For information only. The official 1099 Form must be used for IRS Reporting.

> Beginning with CY 2006, Refund data is no longer shown on the 1099. Refund data is only shown on the Year-To-Date Activity page.

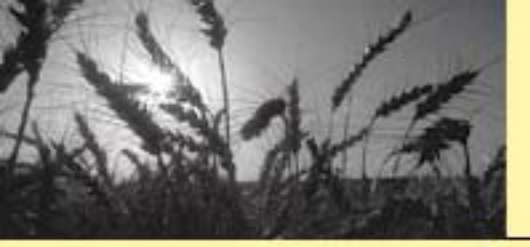

# **Year-To-Date Activity**

| Year-                                                  | Representative: JOHN DOUGH<br>To-Date Activity For: JOHN DOUGH PARTN<br>Tax Year: 2009<br>Information As Of Date: 6/1/2010<br>State: TEXAS<br>County: NAVARRO | ERSHIP                                                       |                                                                                                    |                                                                                                    |                                                                                                    |
|--------------------------------------------------------|----------------------------------------------------------------------------------------------------|--------------------------------------------------------------|----------------------------------------------------------------------------------------------------|----------------------------------------------------------------------------------------------------|----------------------------------------------------------------------------------------------------|
| IRS Category Name                                      | Program Name                                                                                                    | Program<br>Year                                              | Payment/<br>Refund Date                                                                                                    | Payments                                                                                                    | Refunds                                                                                                 |
| CRP ANNUAL RENTAL                                      | CRP PAYMENT - ANNUAL RENTAL                                                                                                    | 2006                                                         | 10/5/2009                                                                                                    | \$2,577.00                                                                                                    | \$0.00                                                                                                  |
|                                                        |                                                                                                    |                                                              |                                                                                                    |                                                                                                    |                                                                                                    |
|                                                        | TOTAL PROGRA                                                                                                    | M - CRP AN                                                   | INUAL RENTAL                                                                                                    | \$2,577.00                                                                                                    | \$0.00                                                                                                  |
| DIRECT AND COUNTER CYCLICAL PROG                       | 2009 DIRECT PAYMENTS TOTAL COUNTER CYCLICAL PAYMENT - UPLAND COTTON                                                                                           | 2009<br>2009<br>2009<br>2009<br>2009<br>2009<br>2008<br>2008 | 10/26/2009<br>10/23/2009<br>10/23/2009<br>10/23/2009<br>10/22/2009<br><b>CCT PAYMENTS</b><br>10/14/2009<br>10/14/2009<br>10/14/2009<br>10/14/2009 | \$954.00<br>\$552.00<br>\$1,431.00<br>\$975.00<br>\$936.00<br><b>\$4,848.00</b><br>\$1,386.00<br>\$1,386.00<br>\$147.00<br>\$1,792.00<br>\$1,269.00 | \$0.00<br>\$0.00<br>\$0.00<br>\$0.00<br><b>\$0.00</b><br>\$0.00<br>\$0.00<br>\$0.00<br>\$0.00<br>\$0.00 |
|                                                        | TOTAL - COUNTER CYCLICAL PAY                                                                                                    | MENT - UP                                                    | LAND COTTON                                                                                                    | \$4,594.00                                                                                                    | \$0.00                                                                                                  |
| NONINSURED ASSISTANCE PROGRAM                          | TOTAL PROGRAM - DIRECT AND CONNINSURED ASSISTANCE PROGRAM                                                                                                    | DUNTER CY<br>2008                                            | 2/12/2009                                                                                                    | <b>\$9,442.00</b><br>\$264.00                                                                                                    | <b>\$0.00</b><br>\$0.00                                                                                 |
| TOTAL PROGRAM - NONINSURED ASSISTANCE PROGRAM \$264.00 |                                                                                                    |                                                              |                                                                                                    |                                                                                                    | \$0.00                                                                                                  |

For information only. Form 1099-G must be used for IRS Reporting.

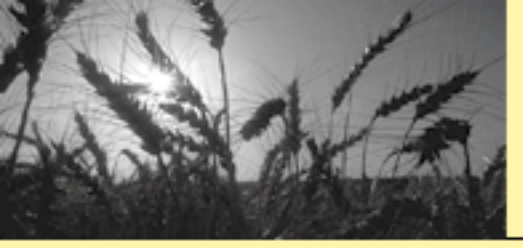

# CCC 1099G Inquiry

| CCC 1099G In                                                                    | Representative: JOHN DOUGH                                                                            | SHIP                         |
|---------------------------------------------------------------------------------|----------------------------------------------------------------------------------------------------|------------------------------|
| The CCC 1099G Inquiry screen will be shown when selecting the "End-Of-Year      | 111 Any Street<br>Any Town, ST 11111                                                                  |                              |
| CCC-1099 inquiry Type.                                                          | Tax Year: 2009                                                                                        |                              |
| Customer may select links from the "IRS<br>Category Name" column to see detail. | Information As Of Date: 12/31/2009<br>Originating State: TEXAS<br>Originating County: NAVARRO         |                              |
| IRS                                                                             | Category Name                                                                                         | Reportable Income            |
| DIRECT AND COUNTER CYCLIC                                                       | \$9,442.00                                                                                            |                              |
| CRP ANNUAL RENTAL                                                               |                                                                                                    | \$2,577.00                   |
| NONINSURED ASSISTANCE PR                                                        | ROGRAM                                                                                                | \$264.00                     |
|                                                                                 | Totals                                                                                                | \$12,283.00                  |
| You may clic<br>For inform                                                      | ck on an IRS Category Name to see more detai<br>nation only. Form 1099-G must be used for IRS         | l information.<br>Reporting. |
| Beginning<br>Refu                                                               | with CY 2006, Refund data is no longer shown on<br>nd data is only shown on the Year-To-Date Activity | the 1099-G.<br>page.         |

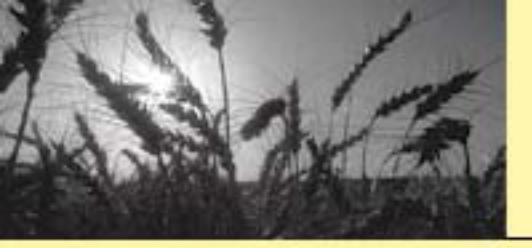

# CCC 1099G End-Of-Year Detail Inquiry

| CCC 1099G End-Of-Year Detail Inquiry For: JOHN DOUGH<br>IRS Category Name: DIRECT AND COUNTER CYCLICAL PROG<br>Tax Year: 2009<br>The CCC 1099G End-Of-Year<br>Detail Inquiry page shows an<br>example of Direct and<br>Counter Cyclical Program |       |                 |              |                      |  |  |  |
|----------------------------------------------------------------------------------------------------|-------|-----------------|--------------|----------------------|--|--|--|
| Counter Cyclical Program<br>Payments.                                                                                                    |       | Program<br>Year | Payment Date | Reportable<br>Income |  |  |  |
| 2009 DIRECT PAYMENTS                                                                                                    |       | 2009            | 10/26/2009   | \$954.00             |  |  |  |
| 2009 DIRECT PAYMENTS                                                                                                    |       | 2009            | 10/23/2009   | \$975.00             |  |  |  |
| 2009 DIRECT PAYMENTS                                                                                                    |       | 2009            | 10/23/2009   | \$552.00             |  |  |  |
| 2009 DIRECT PAYMENTS                                                                                                    |       | 2009            | 10/23/2009   | \$1,431.00           |  |  |  |
| 2009 DIRECT PAYMENTS                                                                                                    |       | 2009            | 10/22/2009   | \$936.00             |  |  |  |
| COUNTER CYCLICAL PAYMENT - UPLAND C                                                                                                    | OTTON | 2008            | 10/14/2009   | \$1,269.00           |  |  |  |
| COUNTER CYCLICAL PAYMENT - UPLAND COTTON                                                                                                    |       | 2008            | 10/14/2009   | \$1,792.00           |  |  |  |
| COUNTER CYCLICAL PAYMENT - UPLAND C                                                                                                    | OTTON | 2008            | 10/14/2009   | \$147.00             |  |  |  |
| COUNTER CYCLICAL PAYMENT - UPLAND C                                                                                                    | OTTON | 2008            | 10/14/2009   | \$1,386.00           |  |  |  |

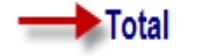

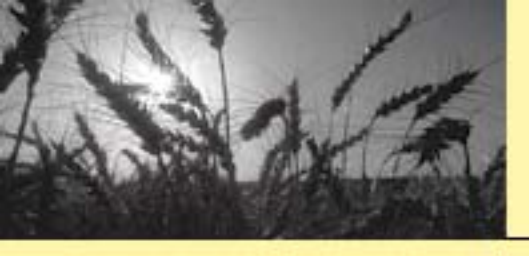

#### Corrected 1099G -Selection Page

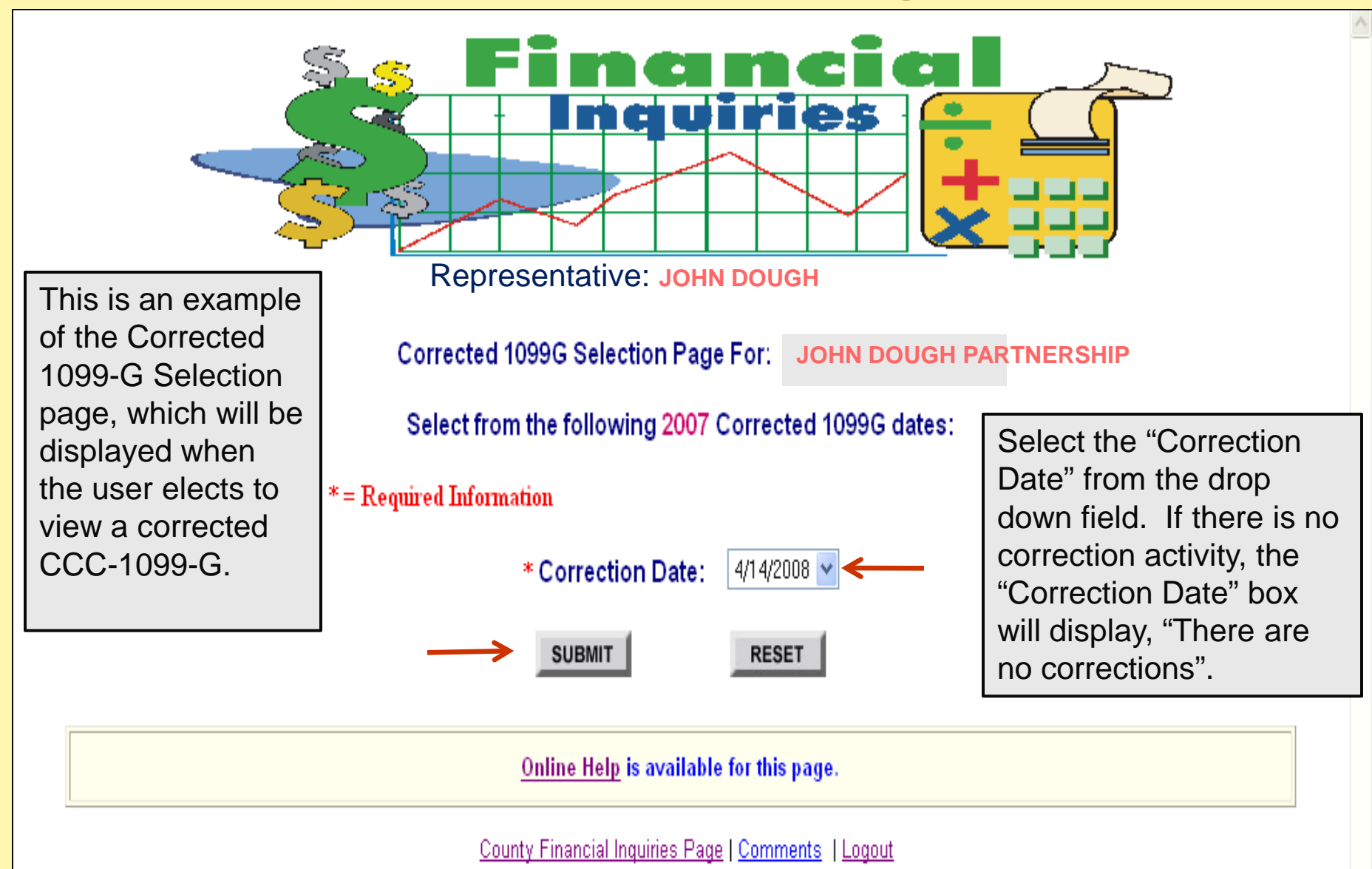

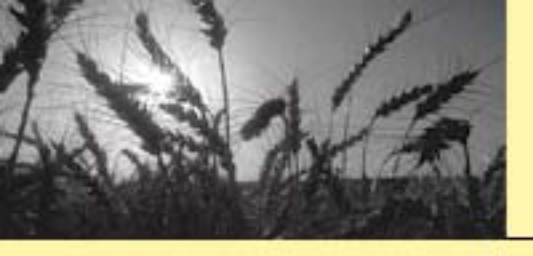

### Corrected CCC 1099G Inquiry

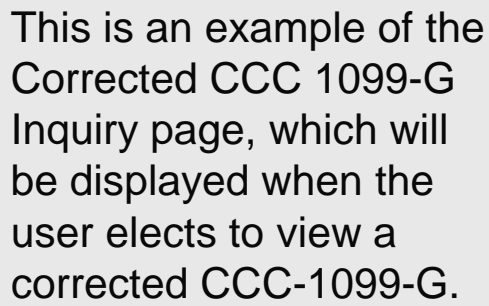

Corrected **Representative: JOHN DOUGH** CCC 1099G Inquiry For: JOHN DOUGH PARTNERSHIP 111 Nashboro Village Hardinville, OH 31111-0000 Tax Year: 2007 Information As Of Date: 4/14/2008 Originating State: OHIO Originating County: Hardin **Reportable Income** IRS Category Name DIRECT AND COUNTER CYCLICAL PROG \$2,245.00 CRP ANNUAL RENTAL \$1.412.00 \$1.20 INTEREST PAYMENTS CRP INCENTIVES \$100.00 \$3.758.20 Totals You may click on an IRS Category Name to see more detail information. For information only. Form 1099-G must be used for IRS Reporting.

> Beginning with CY 2006, Refund data is no longer shown on the 1099-G. Refund data is only shown on the Year-To-Date Activity page.

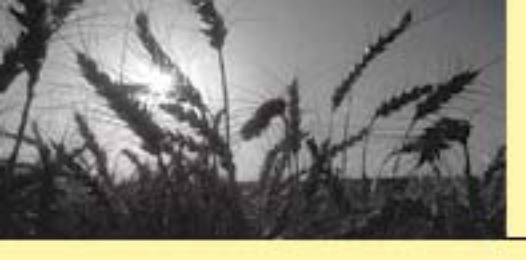

USDA United States Department of

# **Corrected CCC 1099-G**<hr/> **Detail Inquiry**

#### **Representative: JOHN DOUGH**

This is an example of the Corrected CCC 1099-G Detail page, which will be displayed when the user elects to view a corrected IRS Category Name from the Corrected CCC 1099-G Inquiry screen.

| Program Name              | Program<br>Year | Payment Date | Reportable<br>Income |
|---------------------------|-----------------|--------------|----------------------|
| DIRECT PAYMENT - CORN     | 2007            | 10/9/2007    | \$193.00             |
| DIRECT PAYMENT - SOYBEANS | 2007            | 10/9/2007    | \$89.00              |
| DIRECT PAYMENT - WHEAT    | 2007            | 10/9/2007    | \$130.00             |
| DIRECT PAYMENT - WHEAT    | 2007            | 10/9/2007    | \$13.00              |
| DIRECT PAYMENT - CORN     | 2007            | 10/9/2007    | \$178.00             |
| DIRECT PAYMENT - SOYBEANS | 2007            | 10/9/2007    | \$58.00              |
| DIRECT PAYMENT - CORN     | 2007            | 10/9/2007    | \$16.00              |
| DIRECT PAYMENT - SOYBEANS | 2007            | 10/9/2007    | \$15.00              |
| DIRECT PAYMENT - CORN     | 2007            | 10/9/2007    | \$734.00             |
| DIRECT PAYMENT - SOYBEANS | 2007            | 10/9/2007    | \$274.00             |
| DIRECT PAYMENT - WHEAT    | 2007            | 10/9/2007    | \$53.00              |
| DIRECT PAYMENT - WHEAT    | 2007            | 5/16/2007    | \$15.00              |
| DIRECT PAYMENT - CORN     | 2007            | 5/16/2007    | \$50.00              |
| DIRECT PAYMENT - CORN     | 2007            | 5/16/2007    | \$54.00              |
| DIRECT PAYMENT - SOYBEANS | 2007            | 5/16/2007    | \$16.00              |
| DIRECT PAYMENT - WHEAT    | 2007            | 5/16/2007    | \$37.00              |
| DIRECT PAYMENT - SOYBEANS | 2007            | 5/16/2007    | \$25.00              |
| DIRECT PAYMENT - SOYBEANS | 2007            | 1/16/2007    | \$4.00               |
| DIRECT PAYMENT - WHEAT    | 2007            | 1/16/2007    | \$3.00               |
| DIRECT PAYMENT - CORN     | 2007            | 1/16/2007    | \$4.00               |
| DIRECT PAYMENT - CORN     | 2007            | 1/8/2007     | \$207.00             |
| DIRECT PAYMENT - SOYBEANS | 2007            | 1/8/2007     | \$77.00              |

\$2,245.00

Total

For Information only, Form 1099-G must be used for IRS reporting.

Beginning with CY 2006, Refund data is no longer shown on the 1099-G. Refund data is only shown on the Year-To-Date Activity page.

Online Help is available for this page.

#### Customer Account Query

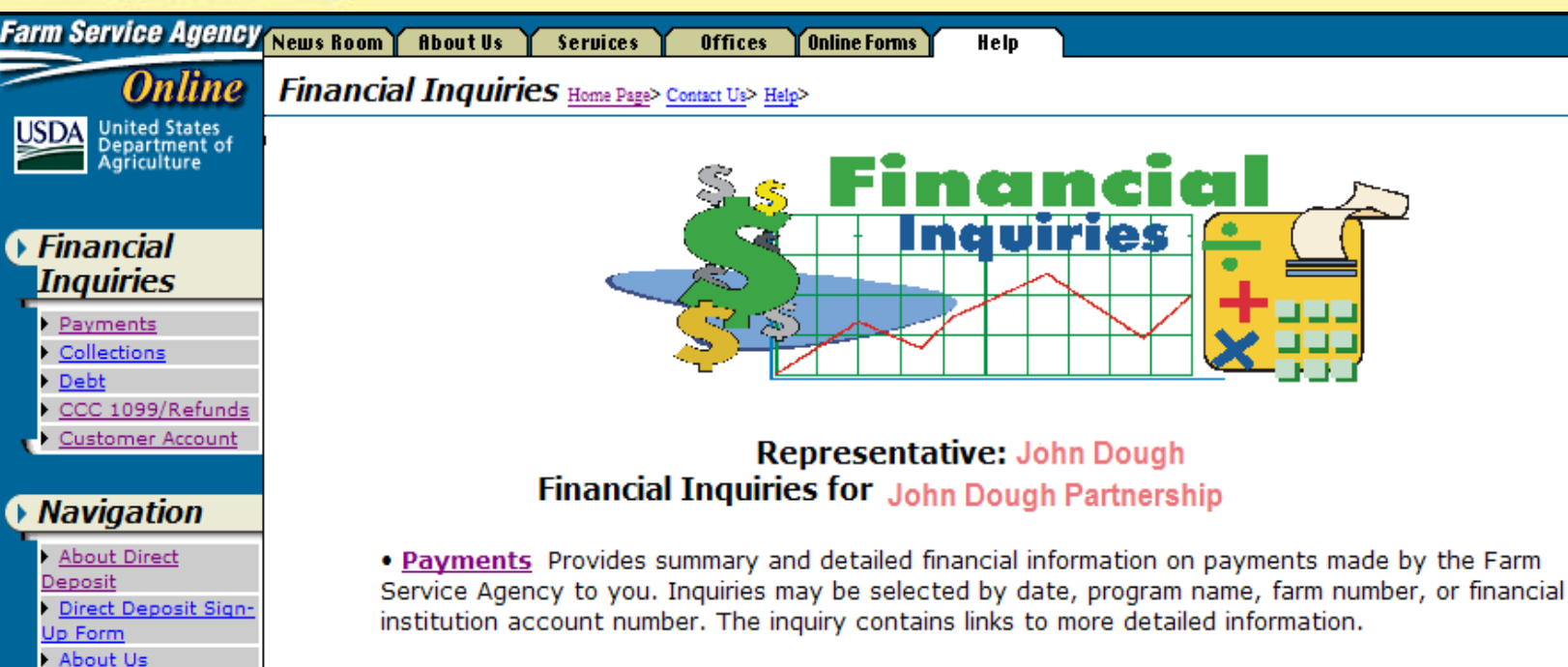

• <u>Collections</u> Shows collections received from you and/or on your behalf, including what program the collection was for and the amount of the collection. Inquiries may be selected by date, program name, and/or farm number.

-Select "Customer Account Query"

This query does not show loan activity.

ed information on amounts reported to the IRS. .099s.

Customer Account Query Provides a comprehensive list of financial activity for you (i.e. payments, collections, and debt) for a selected period of time. Detail information may be obtained through use of the selected period of time.

#### NOTICE!

Contact Us

Help

You are entering an Official United States Government System, which may be used only for authorized purposes. Unauthorized modification of any information stored on this system may result in criminal prosecution. The Government may monitor and audit usage

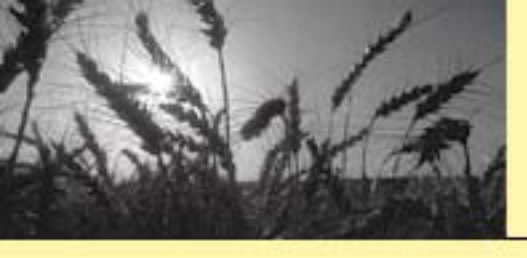

# **Customer Account Inquiry (Cont.)**

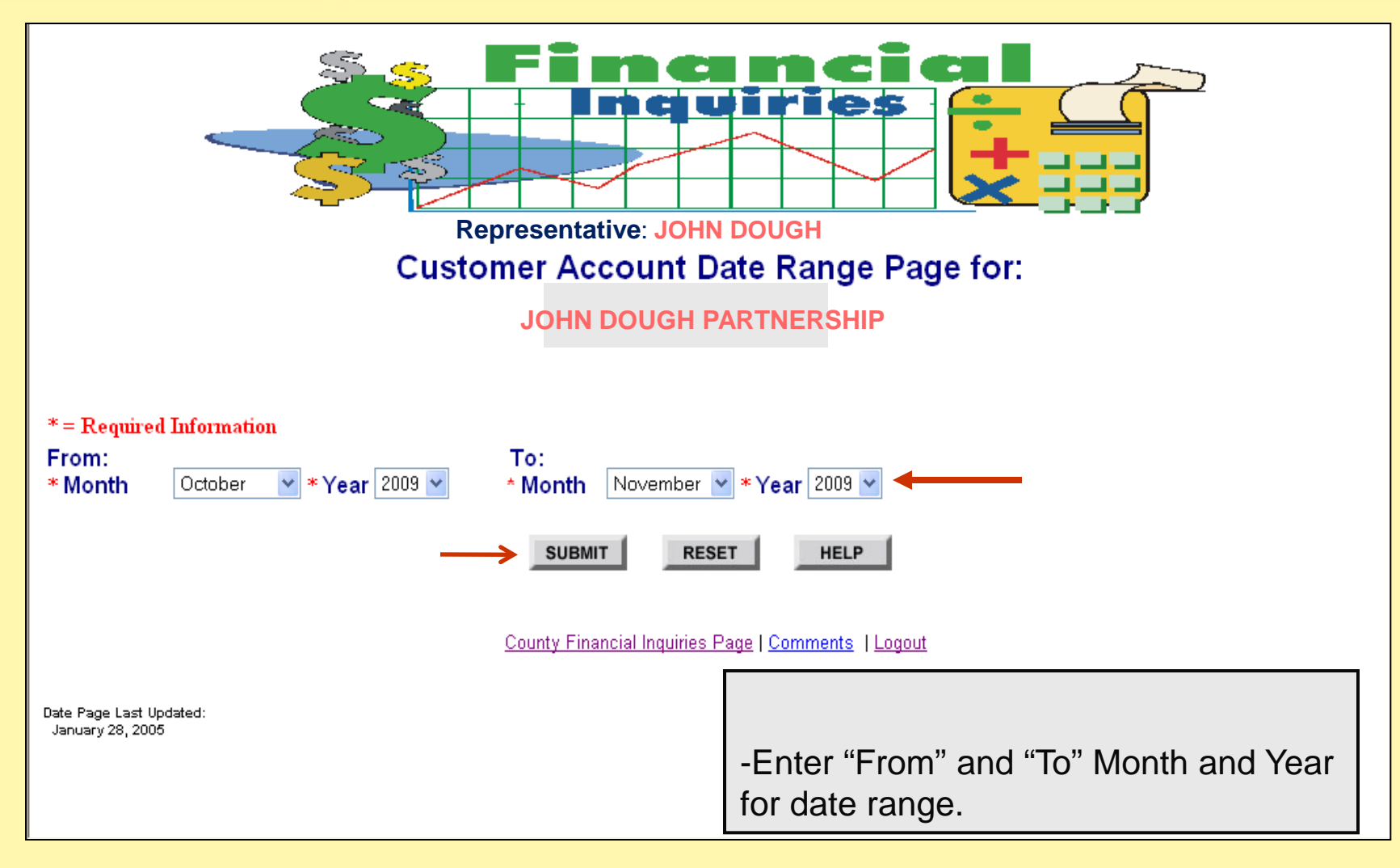

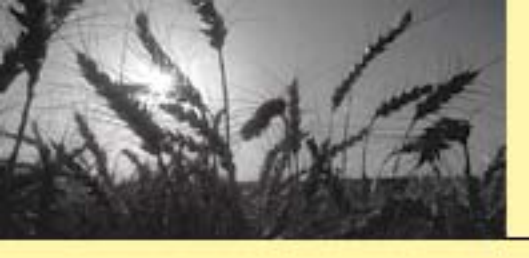

#### Customer Account Summary

| USDA<br>Departmen<br>Agriculture           | es<br>t of      | Repres<br>Customer Ac                      | entative: JOHN<br>ccount Summa | DOUGH<br>ry For: JOHN DOUGH P | ARTNERSHIP            |                        |
|--------------------------------------------|-----------------|--------------------------------------------|--------------------------------|-------------------------------|-----------------------|------------------------|
| From:<br>To:<br>Information As<br>Payments | 0<br>N<br>Of: 1 | october 2009<br>lovember 2009<br>1/24/2009 | Custome                        | r Account Summary             | shows Pay             | rments                 |
| Date                                       | Benefit Amount  | State                                      | County                         | Program                       | Program/<br>Crop Year | Reference<br>Number    |
| <u>10/26/2009</u>                          | \$1,533.00      | IDAHO                                      | TETON                          | ACRE DIRECT PAYMENTS          | 2009                  | Farm Number<br>0001111 |
| <u>10/26/2009</u>                          | \$1,307.00      | IDAHO                                      | TETON                          | ACRE DIRECT PAYMENTS          | 2009                  | Farm Number<br>0001212 |
| <u>10/26/2009</u>                          | \$893.00        | IDAHO                                      | TETON                          | ACRE DIRECT PAYMENTS          | 2009                  | Farm Number<br>0002323 |
| <u>10/13/2009</u>                          | \$402.00        | IDAHO                                      | TETON                          | 2009 DIRECT PAYMENTS          | 2009                  | Farm Number<br>0001414 |
| Total<br>Payments                          | \$4,135.00      |                                            |                                |                               |                       |                        |

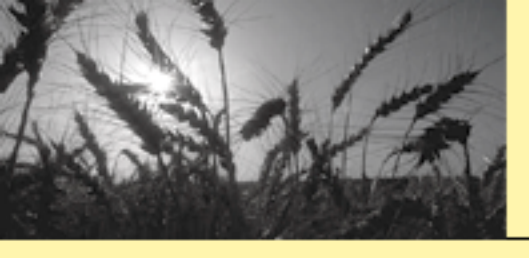

# Customer Account Summary (Cont.)

#### **Customer Account Summary shows Collections**

| Collections 🗲        |          |       |        |                      |                            |                                 |
|----------------------|----------|-------|--------|----------------------|----------------------------|---------------------------------|
| Date                 | Amount   | State | County | Program<br>Crop/Year | Program                    | Reference<br>Number             |
| 10/23/2009           | \$19.00  | IDAHO | TETON  | 2009                 | DIRECT PAYMENT -<br>BARLEY | Receivable<br>Number            |
| 10/23/2009           | \$246.00 | IDAHO | TETON  | 2009                 | DIRECT PAYMENT -<br>BARLEY | Receivable<br>Number<br>1111212 |
| 10/23/2009           | \$210.00 | IDAHO | TETON  | 2009                 | DIRECT PAYMENT -<br>BARLEY | Receivable<br>Number<br>1112323 |
| 10/10/2009           | \$402.00 | IDAHO | TETON  | 2009                 | DIRECT PAYMENT -<br>BARLEY | Receivable<br>Number            |
| Total<br>Collections | \$877.00 |       |        |                      |                            | 0001414                         |

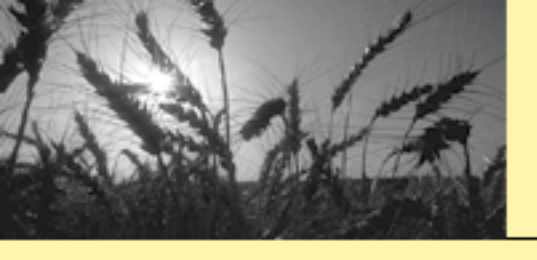

# Customer Account Summary (Cont.)

Customer Account Summary shows Outstanding Debt (Excluding Loans)

| Outstanding D         | ebt (Excluding Lo        | ans) 🧲 🔤             |                       |                         |                         |
|-----------------------|--------------------------|----------------------|-----------------------|-------------------------|-------------------------|
| Establishment<br>Date | Outstanding<br>Principal | Originating<br>State | Originating<br>County | Program                 | Referral To<br>Treasury |
| 10/7/2009             | \$12.00                  | IDAHO                | TETON                 | DIRECT PAYMENT - WHEAT  | Ν                       |
| 10/7/2009             | \$76.00                  | IDAHO                | TETON                 | DIRECT PAYMENT - BARLEY | Ν                       |
| 10/7/2009             | \$146.00                 | IDAHO                | TETON                 | DIRECT PAYMENT - WHEAT  | Ν                       |
| 10/7/2009             | \$643.00                 | IDAHO                | TETON                 | DIRECT PAYMENT - BARLEY | Ν                       |
| 10/5/2009             | \$149.00                 | IDAHO                | TETON                 | DIRECT PAYMENT - BARLEY | Ν                       |
| Total Debt            | \$1,026.00               |                      |                       |                         |                         |

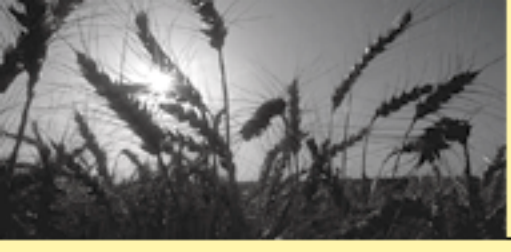

#### Closing Financial Inquiries

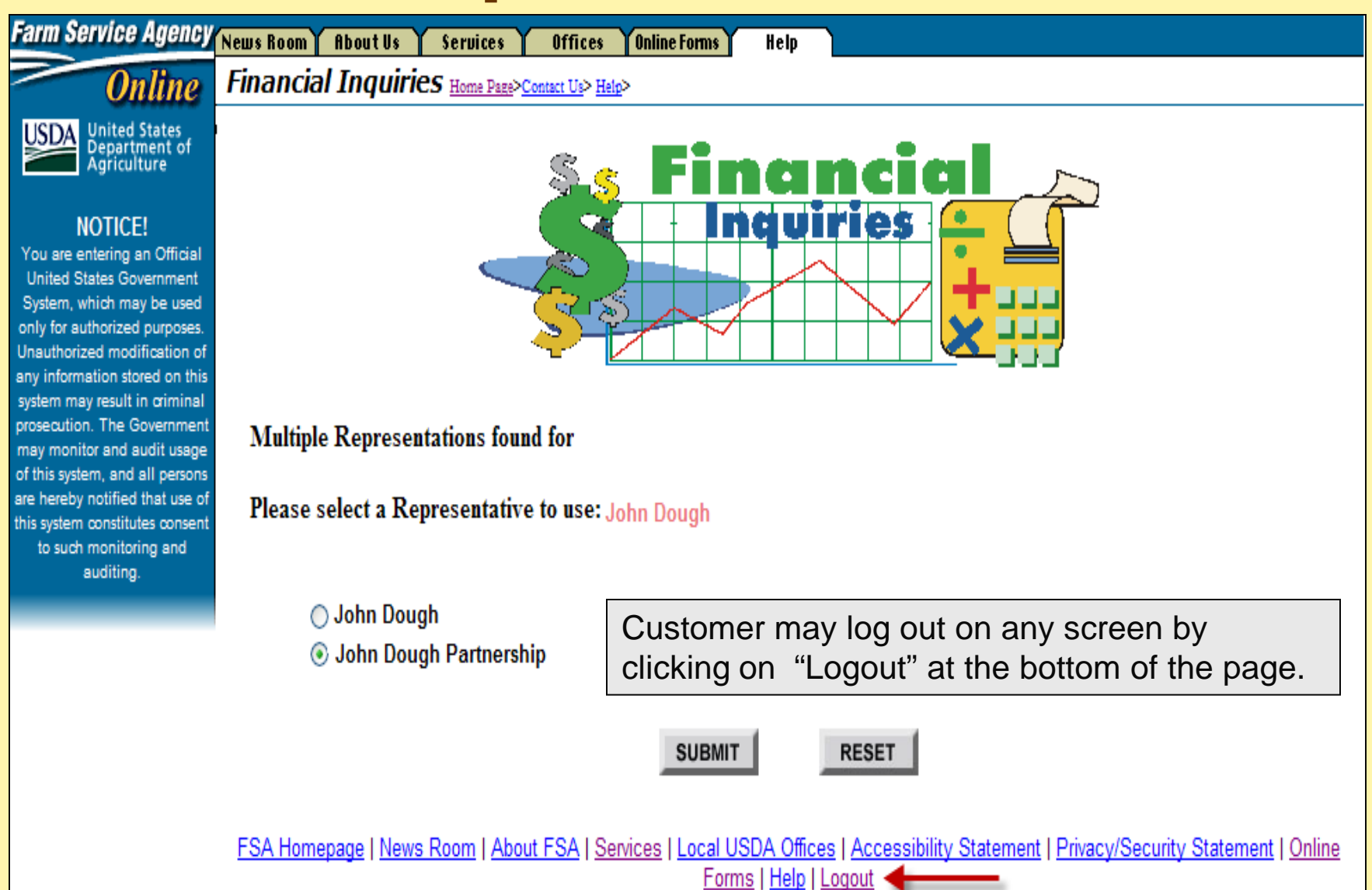